学内無線 LAN(Wi-Fi)接続マニュアル

ノートパソコン、スマートフォン、タブレットなどを学内無線 LAN (Wi-Fi) に接続することができます。

## 🜔 事前準備

接続には、ユーザIDとパスワードでログインが必要です。事前にお手元にご用意ください。 ユーザID及びパスワードは、以下のログイン時と同一です。

- ・メール「Gmail」他、Google アカウントに付随するサービスへのログイン
- ・ポータルサイト「F-Station」ログイン
- ・学内の学生用パソコンログイン

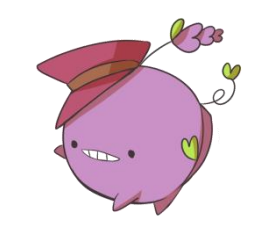

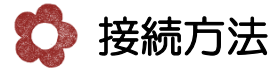

1) 接続に必要な「証明書」をダウンロードします。

1-1) F-Station にログインし、右下の「各種マニュアル」をタップします。

| マニュアル<br>○ 各種マニュアル<br>○ スマホ・携帯QRコード | <mark>各種マニュアル</mark> を選択 |
|-------------------------------------|--------------------------|

F-Station QR コード

1-2)「学内無線 LAN 接続設定マニュアル」をタップします。

| 《学内無線LAN》               | <u>学内無線 LAN 接続設定マニュアル</u><br><sup>を選択</sup> |
|-------------------------|---------------------------------------------|
| ・ <u>学内無線LAN接続設定マニュ</u> | PIL                                         |

1-3) 無線 LAN 接続マニュアル欄にある、「こちら」をタップするとダウンロードされます。 ※過去に一度ダウンロードしたことがある方も、最新版をダウンロードしてください

| 《無線LAN接続マニュアル》                                                                            |                 |          |
|-------------------------------------------------------------------------------------------|-----------------|----------|
| 【SSID:F-net】→ 北16条キャンパス・花川キャンパス                                                           |                 |          |
| ・ <u>iOS 接続マニュアル</u>                                                                      |                 |          |
| ・Android 接続マニュアル                                                                          | <u>こちら</u> をタップ |          |
| ・ <u>Chromebook 接続マニュアル</u>                                                               |                 |          |
| Android、Chromebookをお使い <u>の方で</u> 証明書ファイルが<br>必要な場合は <u>こちらの証明書ファイル(2025年2月更新)</u> をダウンロー | - ドしマニュアルに従って操( | 作してください。 |

2) 設定をタップします。

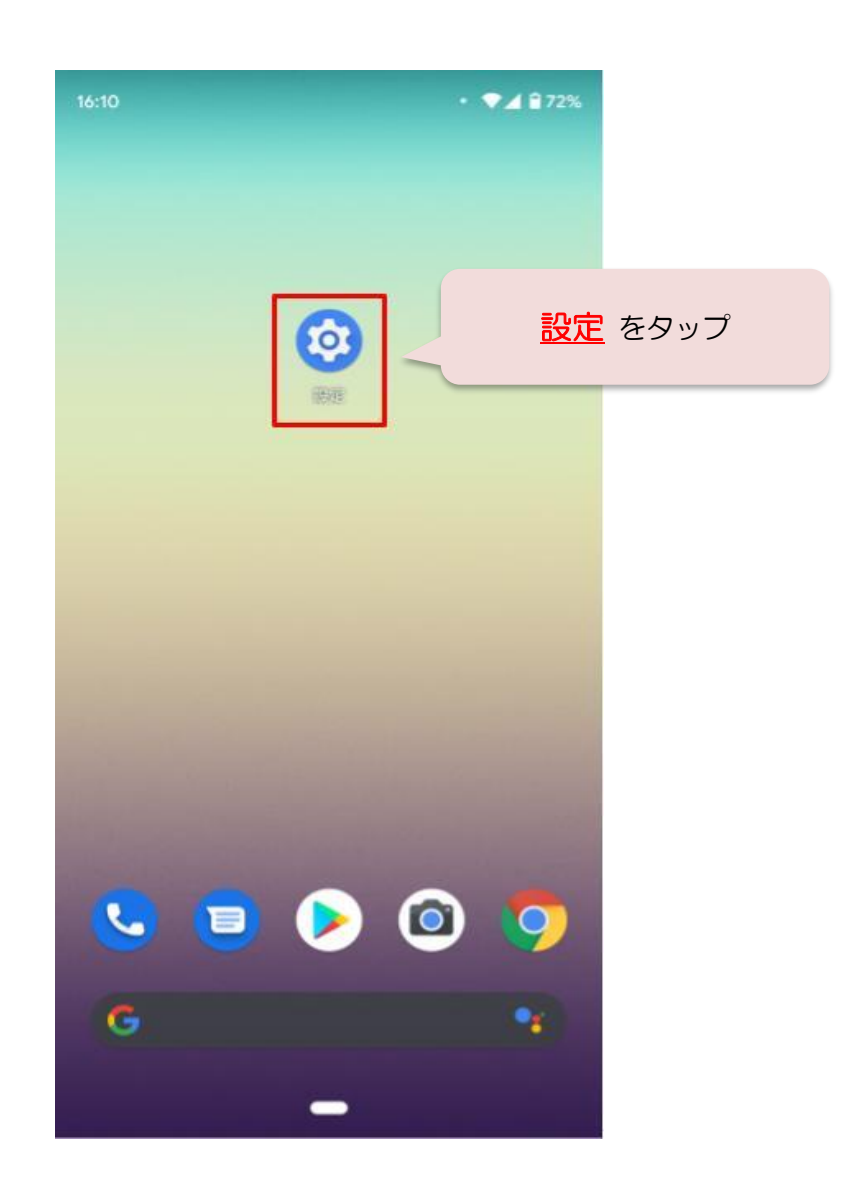

3) セキュリティをタップします。

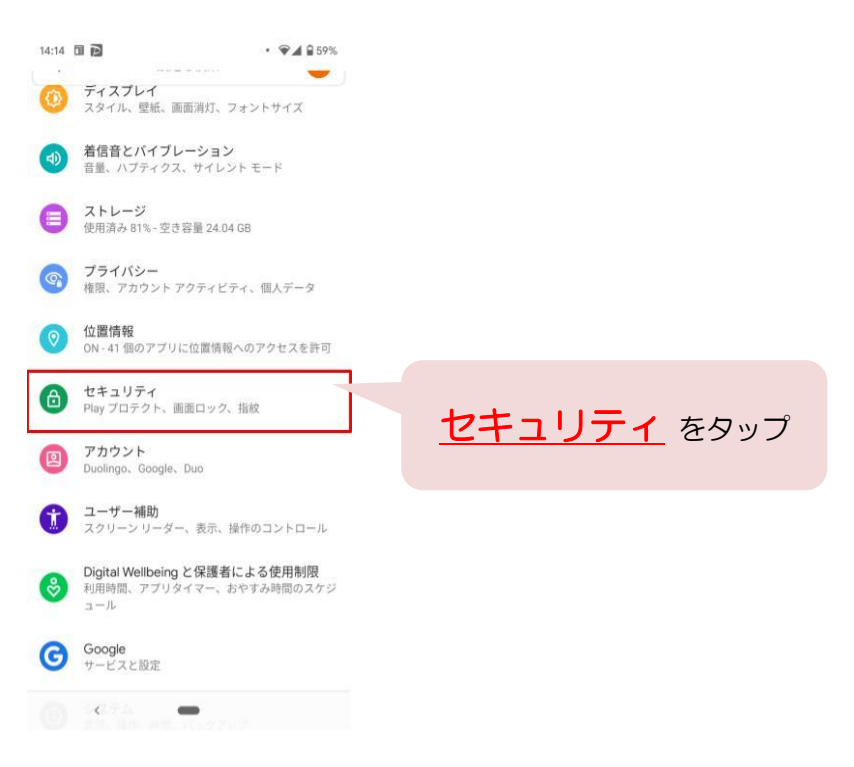

4)「詳細設定」をタップします。

| 14:14 |                                   | • 🗣 🖌 🔒 59% |                  |
|-------|-----------------------------------|-------------|------------------|
| ÷     | セキュリティ                            | Q (2)       |                  |
| ~     | 前回のアプリのスキャン:昨日                    | の 14:39     |                  |
|       | <b>セキュリティ アップデート</b><br>2021年5月5日 |             |                  |
| 0     | デバイスを探す<br>ON                     |             |                  |
| đ     | Google Play システム アッ<br>2021年1月1日  | プデート        |                  |
| デバ    | イスのセキュリティ                         |             |                  |
|       | 画面ロック<br>PIN                      | ۲           |                  |
|       | Pixel Imprint<br>2個の指紋を登録済み       |             |                  |
|       | Smart Lock                        |             |                  |
|       | <b>デバイス管理アプリ</b><br>有効なアプリ:2個     |             |                  |
|       | SIM カードロック                        |             |                  |
| ~     | <b>詳細設定</b><br>暗号化と認証情報、信頼エーシ     | 『エント、アプリ固定  | <u>詳細設定</u> をタップ |
| 2.4   | < <b>—</b>                        |             |                  |

5)「暗号化と認証情報」をタップします。

| 14:15 |                                   | · •4 | 59% |          |
|-------|-----------------------------------|------|-----|----------|
| ÷     | セキュリティ                            | Q    | 0   |          |
| •     | ON                                |      |     |          |
| 5     | Google Play システム アッフ<br>2021年1月1日 | プデート |     |          |
| デバー   | (スのセキュリティ                         |      |     |          |
|       | 画面ロック<br>PIN                      |      | (3) |          |
|       | Pixel Imprint<br>2個の指紋を登録済み       |      |     |          |
|       | Smart Lock                        |      |     |          |
|       | デバイス管理アプリ<br>有効なアプリ:2個            |      |     |          |
|       | SIM カードロック                        |      |     |          |
|       | 暗号化と認証情報<br>暗号化されています             |      |     | 暗号化と認証情報 |
|       | <b>信頼エージェント</b><br>有効な信頼エージェント:1件 |      |     | をタップ     |
|       | アプリ固定<br>OFF                      |      |     |          |
|       | < <b>—</b>                        |      |     |          |

6)「証明書のインストール」をタップします。

| 14:37 | ÷                                    | <b>*</b> 46 | 53% |            |
|-------|--------------------------------------|-------------|-----|------------|
| ←     | 暗号化と認証情報                             | Q           | 0   |            |
| 暗号化   |                                      |             |     |            |
|       | スマートフォンの暗号化<br>暗号化されています             |             |     |            |
| 認証情   | 報ストレージ                               |             |     |            |
|       | <b>ストレージのタイプ</b><br>ハードウェア式          |             |     |            |
|       | <b>信頼できる認証情報</b><br>信頼できるCA証明書を表示する  |             |     |            |
|       | <b>ユーザー認証情報</b><br>保存されている認証情報の表示と変更 |             |     |            |
|       | 証明書のインストール<br>ストレージから証明書をインストール      | する          |     | 証明書のインストール |
| -1-   | 認証ストレージの消去<br>証明書をすべて削除する            |             |     | をタップ       |
|       |                                      |             |     |            |

<

7)「Wi-Fi証明書」をタップします。

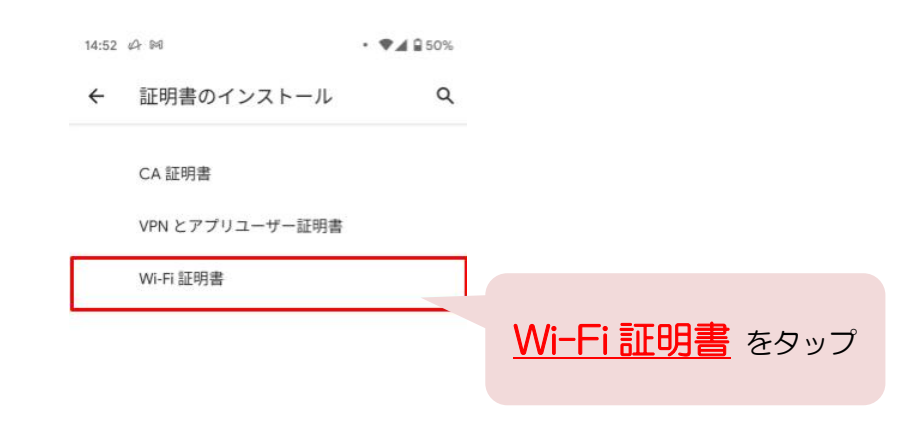

8) 証明書のインストール画面が表示されます。
 ダウンロードしたファイル「stdhana\_fujijoshi\_der.cer」をタップします。
 同じファイル名が既にダウンロードされている場合は、ファイル名の下に表示されている日付・
 時刻が最新のものを選択してください。

| ■ スマートフォン内を検索                                                                                              | :                                              |
|----------------------------------------------------------------------------------------------------|------------------------------------------------|
| ♥ サイズの大きいファイル 今週                                                                                           |                                                |
| 他のアプリでファイルを探す                                                                                              |                                                |
| <ul> <li>・</li> <li>・</li> <li>システムトレース ドライブ<br/>glexa-support@fujijos k-ha</li> <li>最近使用したファイル</li> </ul> | <mark>stdhana fujijoshi der.cer</mark><br>をタップ |
| Stdhana_fujijoshi_der.cer<br>13:57, 1.05 KB, CER ファイル                                                      | кл                                             |

9-1)ファイルが表示されていない場合は、「≡」のアイコンをタップします。

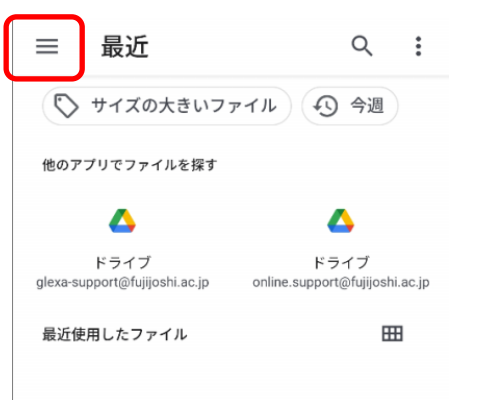

9-2)「ダウンロード」をタップします。

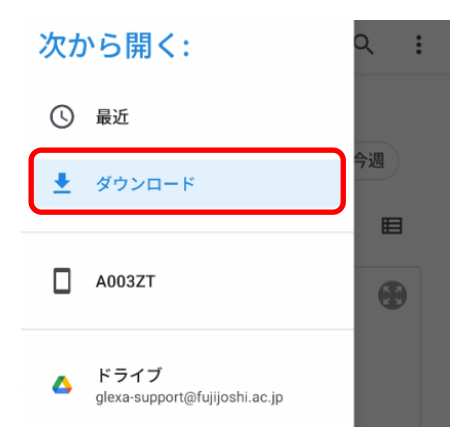

9-3) ダウンロードしたファイル「stdhana\_fujijoshi\_der.cer」をタップします。 同じファイル名が既にダウンロードされている場合は、ファイル名の下に表示されている日付・ 時刻が最新のものを選択してください。

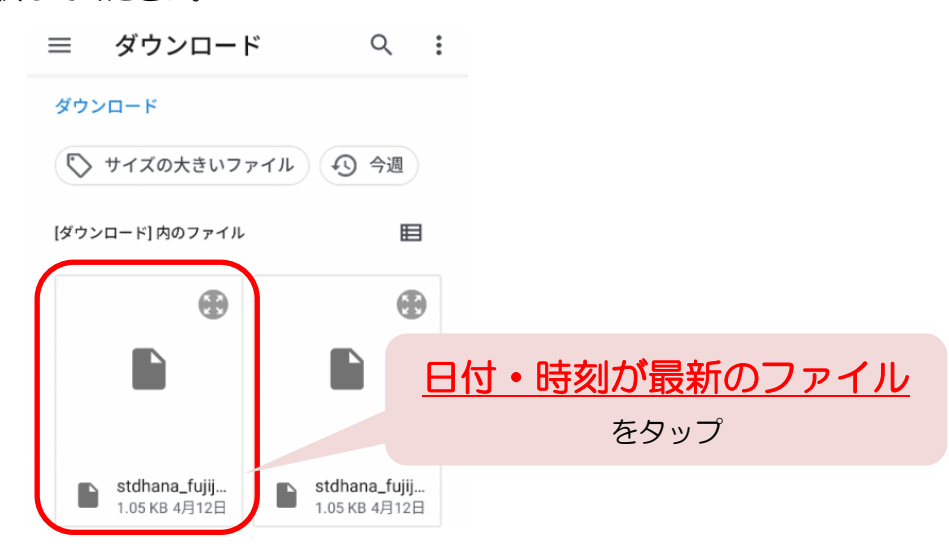

10) 証明書名に「F-net」と入力し、「OK」をタップします。

| ← 証明書のインストール Q    |                                            |
|-------------------|--------------------------------------------|
| CA 証明書            |                                            |
| この証明書の名前を指定してください |                                            |
| 証明書名<br>F-net     |                                            |
| キャンセル OK          | <mark>F-net</mark> と入力し、<br><u>OK</u> をタップ |

11)「Wi-Fi証明書をインストールしました」という文言を確認します。

| 15:36 | <b>G</b> 100    | • 🗣 🖌 🔒 64% |
|-------|-----------------|-------------|
| ÷     | 証明書のインストール      | Q           |
|       | CA 証明書          |             |
|       | VPN とアプリユーザー証明書 |             |
|       | Wi-Fi 証明書       |             |
|       |                 |             |

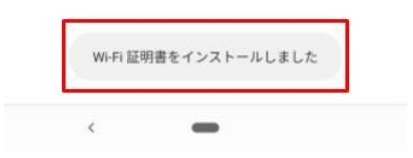

12)「設定」をタップします。

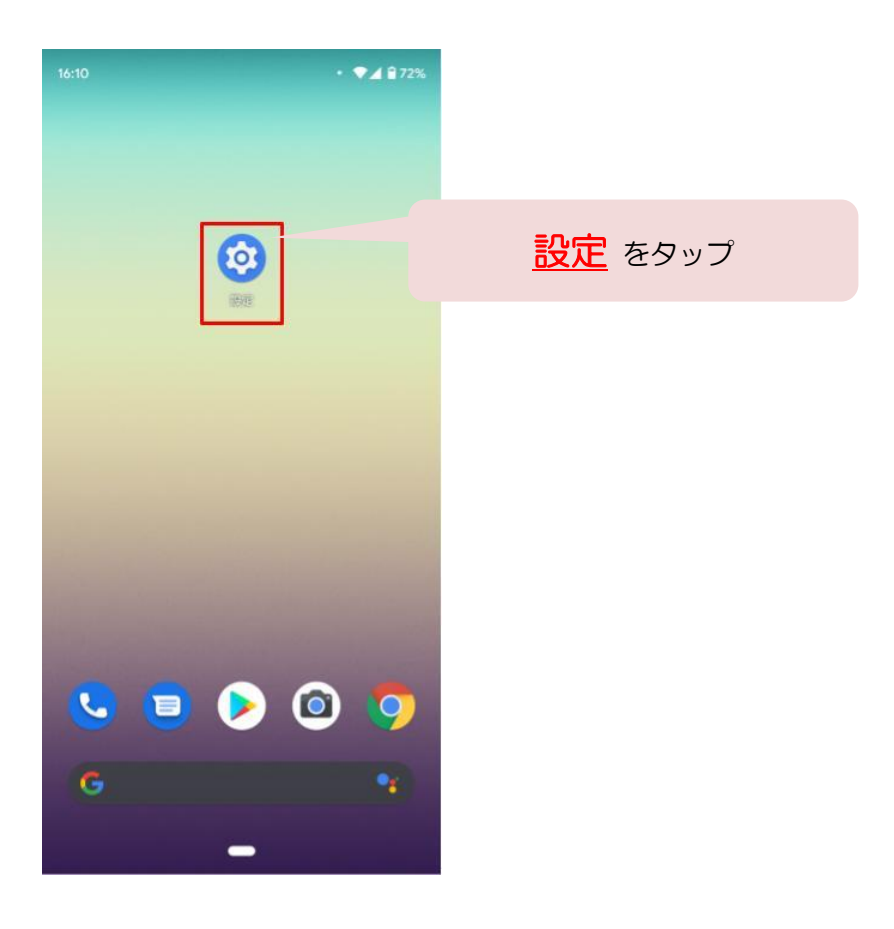

## 13)「Wi-Fi」をタップします。

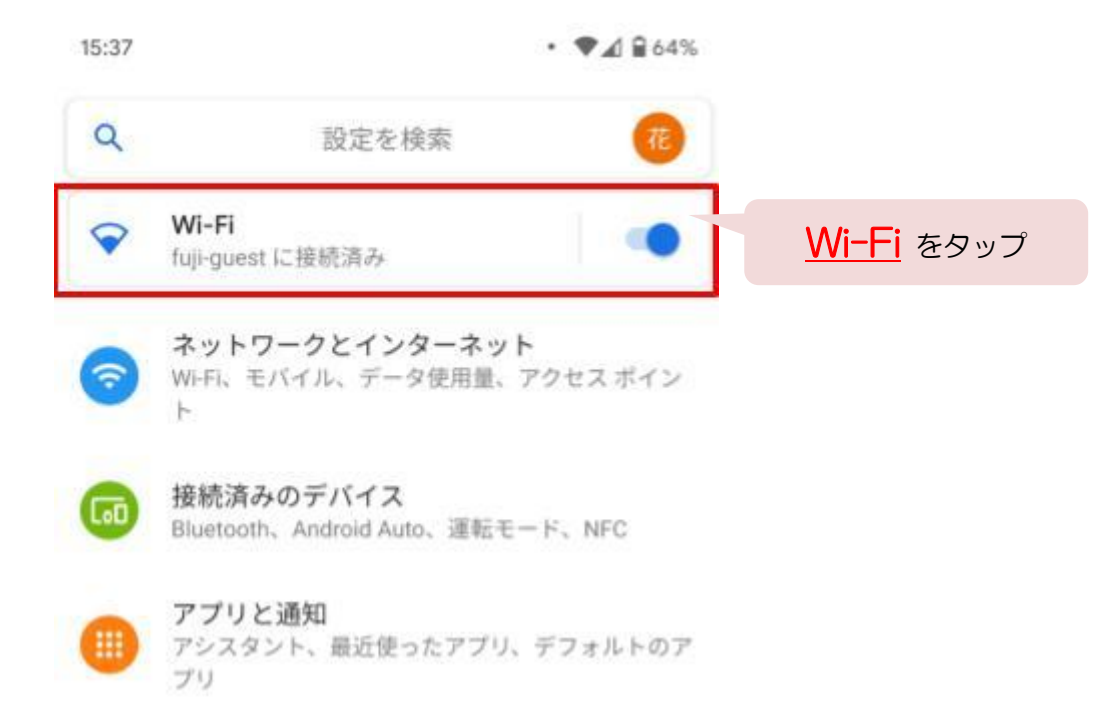

## 14)「F-net」をタップします。

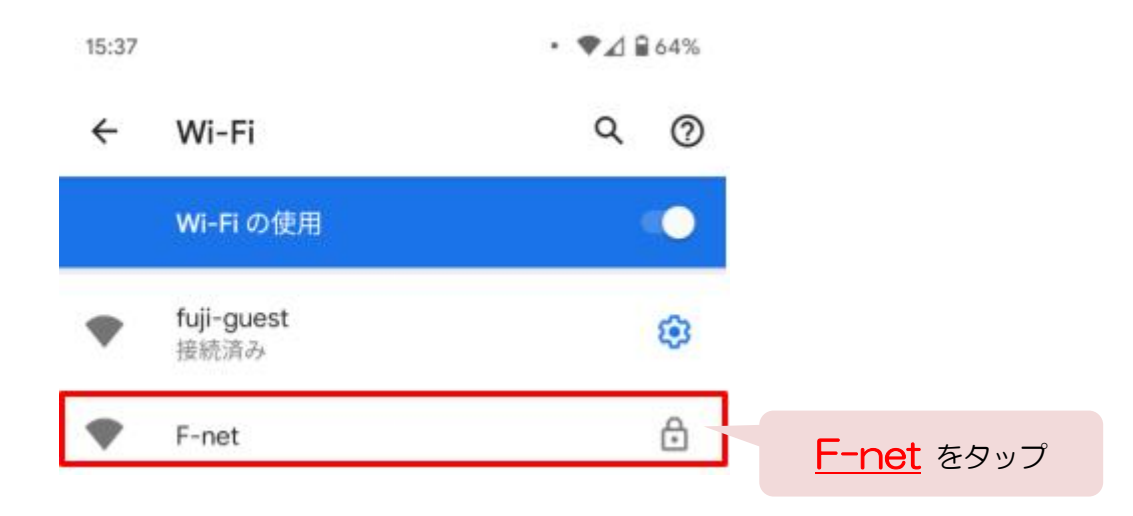

15)「CA 証明書」欄をタップします。

| 15:38        | • 🗣 🖌 🔒 63% |                     |
|--------------|-------------|---------------------|
| F-net        |             |                     |
| EAP方式        |             |                     |
| PEAP         | *           |                     |
| フェーズ2認証      |             |                     |
| MSCHAPV2     | •           |                     |
| CA証明書        |             | 1                   |
| システム証明書を使用   |             | <u>CA 証明書</u> 欄をタップ |
| オンライン認証ステータス |             |                     |
| 検証しない        | *           |                     |
| ドメイン         |             |                     |

16)「F-net」をタップします。

| 15:38      | • 🗣 🖌 🔒 63% |
|------------|-------------|
| F-net      |             |
| EAP方式      |             |
| PEAP       | ¥           |
| フェーズ2認証    |             |
| MSCHAPV2   | <b>*</b>    |
| CA証明書      |             |
| 選択してください   | *           |
| システム証明書を使用 |             |
| F-net      |             |
|            |             |

17)「ドメイン」へ【stdhana.fujijoshi.ac.jp.local】と入力します。

「ID」、「パスワード」を入力します。 ※匿名 ID は空欄にしてください。

| 15:40                                 | • 🗣 🖌 🔒 63%                                                                       |
|---------------------------------------|-----------------------------------------------------------------------------------|
| F-net                                 | <mark>stdhana.fujijoshi.ac.jp.local</mark><br>と入力                                 |
| ドメイン<br>stdhana.fujijoshi.ac.jp.local |                                                                                   |
| <sup>D</sup> ユーザ ID                   | ユーザID、パスワード を入力                                                                   |
| 空欄                                    | <ul> <li>※メールやポータルサイト、学生用パソコン</li> <li>のログイン時と同一</li> <li>匿名 ID は空欄にする</li> </ul> |
| パスワード                                 |                                                                                   |

18)「接続」をタップします。

|             | パスワード<br>•••••• |          |         |
|-------------|-----------------|----------|---------|
|             | 🔲 パスワードを表示する    |          | 接続 たわいづ |
|             | 詳細設定            | ~        |         |
|             |                 | キャンセル 接続 |         |
|             |                 |          |         |
| 以上で、接続完了です。 |                 |          | 20 ro   |
| 上記の方法でも接続   | されなかった場合        | _⇒ 次の^   | ページへ    |

19)「詳細設定」欄をタップします。

| パスワード        |       |    |
|--------------|-------|----|
| □ パスワードを表示する |       |    |
| 詳細設定         |       | ~  |
|              | キャンセル | 接続 |

20)「プライバシー欄」をタップします。

| 白動的に検出              |          |            |
|---------------------|----------|------------|
| 日到时に快口              |          |            |
| プロキシ                |          |            |
| なし                  | *        |            |
| IP設定                |          |            |
| DHCP                | *        |            |
| プライバシー              | ſ        |            |
| ランダム MAC を使用(デフォルト) |          | 100 IS     |
|                     | <u> </u> | ・イバシー欄 をタッ |
| キャン                 | セル 接続    |            |
|                     |          |            |

21)「デバイスの MAC を使用」をタップします。

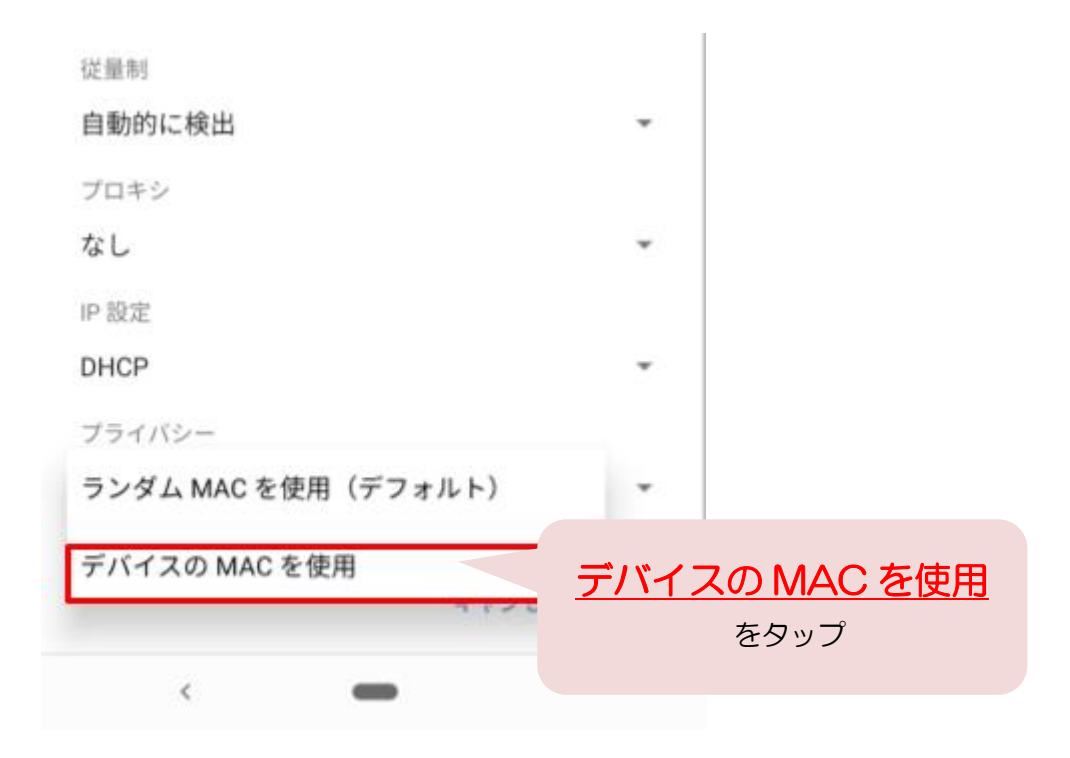

22)「接続」をタップします。

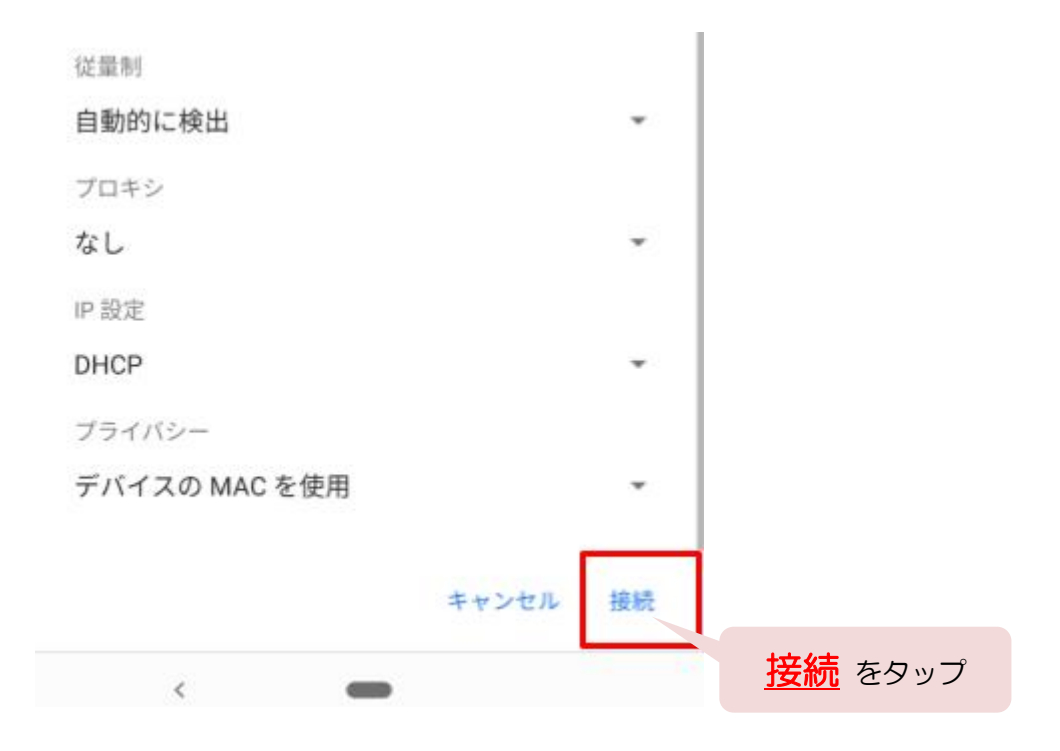

23) 最後に「F-net」に接続済みとなっていること確認します。

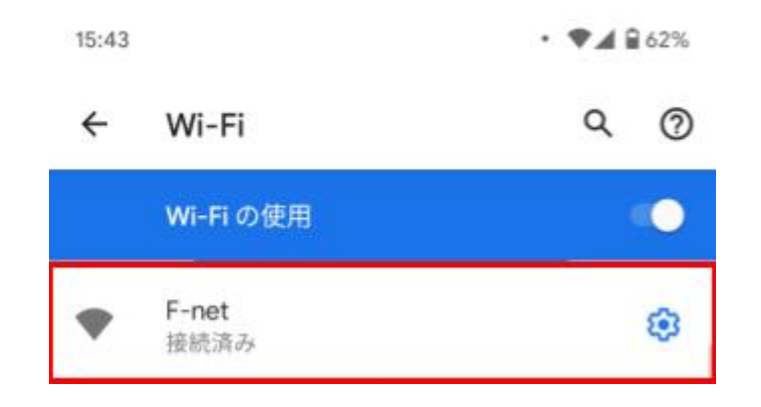

以上で完了となります。お疲れ様でした。

| く<br>ネットワーク-<br>その他の設定に                                                                                         | <mark>火降は・・・</mark><br>-覧の中から「F-net」を選択するだけで OK!<br><sup>は</sup> 不要です。 |      |
|----------------------------------------------------------------------------------------------------|------------------------------------------------------------------------|------|
| 00000                                                                                                    | 🥲 <table-cell> 12:31</table-cell>                                      |      |
| ← Wi-Fi                                                                                                    | Q :                                                                    |      |
| ON                                                                                                    | NO                                                                     |      |
| internet in<br>173 Jac                                                                                          | <u></u>                                                                |      |
| The second second second second second second second second second second second second second second second se | (î)                                                                    | ۷.   |
| Sec.                                                                                                    | (i)                                                                    |      |
|                                                                                                    | <u></u>                                                                |      |
| F-net                                                                                                    | F-net を選択するだけで OK! つう                                                  | 0000 |
|                                                                                                    |                                                                        |      |